UNIONE EUROPEA Ministero dell'Istruzione e del Merito Ufficie Scolastice Regionale per la Sardegna Ufficie V, Ambito territoriale per la Provincia di Cagliari www.liceoeuclidecagliari.edu.it Via Ligas sn. 09121 Cagliari Liceč caps13000V@pec.istruzione.it C.F. 92139400920 Tel.070-542853 caps13000V@istruzione.it Eucli

Circ. 196

Cagliari 07/03/2023

Agli studenti delle classi quinte Ai Docenti Al D.S.G.A Sito Web

## Oggetto: Come attivare il Curriculum dello Studente per l'Esame di Stato a.s. 2022/2023.

Il curriculum dello studente è un documento rappresentativo dell'intero profilo dello studente che riporta al suo interno tutte le informazioni utili anche ai fini dell'orientamento e dell'accesso al mondo del lavoro, relativi al percorso degli studi, alle competenze acquisite, alle eventuali scelte degli insegnamenti opzionali, alle esperienze formative anche in PCTO e alle attività culturali, artistiche, di pratiche musicali, sportive e di volontariato, svolte in ambito extrascolastico, nel corso degli anni.

A partire dall'anno scolastico 2020/21 viene allegato al Diploma conseguito al termine dell'esame di Stato del II ciclo ed è valorizzato esclusivamente nell'ambito dell'esame di Stato.

Per poter accedere al "CURRICULUM DELLO STUDENTE", in vista degli Esami di Stato 2022/2023, bisogna:

 Affinché la segreteria possa abilitare gli studenti ad accedere alla piattaforma Curriculum dello studente, che ciascun alunno sia in possesso delle credenziali di accesso all'area riservata del Ministero dell'Istruzione. Per ottenere tali credenziali lo studente deve effettuare la registrazione all'area riservata del Ministero dell'Istruzione, inserendo il proprio codice fiscale, i dati anagrafici e un indirizzo di posta elettronica.

## Si precisa che senza la preventiva registrazione dello studente nell'area riservata del Ministero dell'Istruzione, la segreteria della scuola non può procedere all'abilitazione e, quindi, lo studente non può accedere al proprio Curriculum.

La registrazione alla Piattaforma in questione deve essere effettuata dagli

## alunni entro il 31 marzo 2022.

Lo studente per potersi registrare deve:

- accedere al seguente sito https:curriculumstudente.istruzione.it
- cliccare sull'icona ACCEDI in alto a destra;
- selezionare l'icona studente;
- cliccare su REGISTRATI e inserire i dati richiesti.

Si segnala, comunque, che è possibile consultare la video guida rapida "Come registrarsi ed accedere al Curriculum dello studente", reperibile al seguente link:

https://curriculumstudente.istruzione.it/come-crearlo-studente.html

- 2) Attendere che la Segreteria effettui l'abilitazione al servizio;
- 3) Dopo aver ottenuto le credenziali e l'abilitazione da parte della segreteria scolastica, gli studenti potranno accedere alla piattaforma Curriculum dello studente tramite la funzione "Accedi" presente nel sito web <u>https://curriculumstudente.istruzione.it</u> ed inserire i dati a propria disposizione nei campi relativi alle voci proposte per corredare il proprio Curriculum.

A tal proposito si riporta il link con **le indicazioni** da seguire **per registrarsi**: https://youtu.be/CK\_\_grPwiM0

e il link alla Guida alla Compilazione del Curriculum da parte dello studente: https://www.google.com/search?rlz=1C1GCEU\_itIT906IT908&sxsrf=AJOqlz X8RT9Vr2ouhEZdThREaD2q5\_zA:1678180393723&q=///Users/fabrizio.cimi ni.VAILATI/Desktop/Guida-Rapida+II-modello-del-Curriculum-dellostudente.pdf&spell=1&sa=X&ved=2ahUKEwiipvKRvcn9AhVKwAIHHWRsCa gQBSgAegQICBAB

da copiare e incollare nei motori di ricerca internet.

Nel caso in cui lo studente abbia già effettuato la registrazione all'area riservata del Ministero dell'Istruzione per usufruire di altri servizi, potrà utilizzare le credenziali già in suo possesso, sempre previa abilitazione da parte della segreteria della scuola.

## <u>Si evidenzia che prima di poter essere abilitati i docenti devono aver effettuato un primo accesso all'area riservata del Ministero dell'istruzione e del merito</u>.

Il Dirigente Scolastico Prof. Vanni Mameli